1. Go to codeforces.com and press register in the upper right hand corner (marked by a red rectangle). They'll send a confirmation email, and you should follow those instructions. If you already have a codeforces account you do not need to create a new one.

|                                                                                                    |             | En                                                                                                    | ter Register               |  |
|----------------------------------------------------------------------------------------------------|-------------|----------------------------------------------------------------------------------------------------|----------------------------|--|
| HOME TOP CONTESTS GYM PROBLEMSET GROUPS RATING EDU API CALENDAR HELP 10 YEARS!                                                                                                    |             | Q                                                                                                    |                            |  |
| Educational Codeforces Round 93 [Rated for Div. 2]<br>By pikmike, history, 10 hours ago, translation, 🗱, 🖉<br>Hello Codeforces!<br>On Friday, August 14, 2020 at 07:35 <sup>UTC-7</sup> Educational Codeforces Round 93 (Rated for Div. 2) will start.<br>Series of Educational Rounds continue being held as Harbour.Space University initiative! You can read the details about the cooperation | → Pa<br>Edu | y attention<br>Before contectional Codeforces<br>(Rated for Div.<br>14:37:57<br>Register now 3<br>114 people like this. Be<br>trierds. | st<br>Round 93<br>2).<br>▶ |  |
| between Harbour.Space University and Codeforces in the blog post.<br>This round will be rated for the participants with rating lower than 2100. It will be held on extended ICPC rules. The penalty for each                                                                                                    | → Top rated |                                                                                                    |                            |  |
| incorrect submission until the submission with a full solution is 10 minutes. After the end of the contest you will have 12 hours to hack any solution you want. You will have access to copy any solution and test it locally.                                                                                                    | #<br>1      | User<br>MiFaFaOvO                                                                                                    | Rating<br>3681             |  |
| You will be given <b>6 or 7 problems</b> and <b>2 hours</b> to solve them.                                                                                                    | 2           | Um_nik                                                                                                    | 3553                       |  |
| The exclusion ways invested and averaged by Darrow Denny, Adilla is a dedails. Delabory, Madimir, you'r Datroy, hyn DiadDarb                                                                                                    | 3           | Beng                                                                                                    | 3515                       |  |
| Androsov, Maksim Ne0n25 Mescheryakov and me. Also huge thanks to Mike MikeMirzayanov Mirzayanov for great systems Polygon                                                                                                    | 5           | ecnerwala                                                                                                    | 3390                       |  |
| and Codeforces.                                                                                                    | 6           | TLE                                                                                                    | 3223                       |  |
| Good luck to all the participants                                                                                                    | 7           | scott_wu                                                                                                    | 3209                       |  |
|                                                                                                    | 8           | Petr                                                                                                    | 3205                       |  |
| Read more »                                                                                                    | 9           | ksun48                                                                                                    | 3197                       |  |
| Announcement of Educational Codeforces Round 93 (Rated for Div. 2)                                                                                                    | 10          | Radewoosh                                                                                                    | 3188                       |  |
| 🔺 +154 🔻 💄 pikmike 🕅 10 hours ago 🖓 24                                                                                                    | Countrie    | s   <u>Cities</u>   <u>Organizations</u>                                                                                               | <u>View all →</u>          |  |
|                                                                                                    | → To        | p contributors                                                                                                    |                            |  |
| Codeforces Global Round 10                                                                                                    | #           | User                                                                                                    | Contrib.                   |  |
| By Tlatoani, 31 hour(s) ago, 🚟 🦉                                                                                                    | 1           | Errichto                                                                                                    | 204                        |  |
|                                                                                                    | 2           | antontrygub0_o                                                                                                    | 189                        |  |

2. Go to <u>https://codeforces.com/group/IPJYsTRXiW/contests</u>. After logging in, you should see the following screen: change the membership type to participant and then press join

| CODE FORCES<br>Sponsored by Telegram                                                                                                    | ⊥   ₩ ■<br>ChrisGe123   Logou                                |
|----------------------------------------------------------------------------------------------------|--------------------------------------------------------------|
| HOME TOP CONTESTS GYM PROBLEMSET GROUPS RATING EDU API CALENDAR HELP 10 YEARSI 🏵                                                                                                    | Q                                                            |
| Join group                                                                                                    | MSJHS CS club<br>Private                                     |
| Group name: MSJHS CS club                                                                                                    | Spectator                                                    |
| Group description:<br>Group visibility: Private                                                                                                    | → Member management                                          |
| Membership type: Spectator 🗸                                                                                                    | You are not group member yet,<br>but can request group join. |
| niot                                                                                                    | Join                                                         |
|                                                                                                    |                                                              |
| <u>Codeforces</u> (c) Copyright 2010-2020 Mike Mirzayanov<br>The only programming contests Web 2.0 platform<br>Server time: Aug/13/2020 16:35:04 <sup>urc-7</sup> (g1).<br>Desktop version, switch to <u>mobile version</u> .<br><u>Privacy Policy</u> |                                                              |
| Supported by                                                                                                    |                                                              |
|                                                                                                    |                                                              |

3. Next, you'll see this screen: click on contests

https://codeforces.com

| Make Codeforces, not C | CODE FOR<br>Sponsored b | CES<br>Telegram   |                                    |                                    |                      | ▲   🚟 🚃<br>ChrisGe123   Logout |
|------------------------|-------------------------|-------------------|------------------------------------|------------------------------------|----------------------|--------------------------------|
|                        | HOME TOP CONTESTS GYM I | PROBLEMSET GROUPS | RATING EDU API CALEN               | idar Help 10 years! 🎲              |                      | ρ                              |
|                        | CONTESTS                |                   |                                    |                                    |                      |                                |
|                        | Group members           |                   |                                    |                                    | ₽.                   | MSJHS CS club                  |
|                        | Member                  | Membership type   | Member since                       | Invited on                         | Invited by           | Private                        |
|                        | ChrisGe123              | Participant       | Aug/13/2020 16:36 <sup>UTC-7</sup> | Aug/13/2020 16:36 <sup>UTC-7</sup> | Without confirmation | Participant                    |
|                        | cuileo2004              | Participant       | Aug/13/2020 11:47 <sup>UTC-7</sup> | Aug/13/2020 11:47 <sup>UTC-7</sup> | Without confirmation | <b>~</b>                       |
|                        | littleCatLady           | Creator           | Aug/12/2020 15:45 <sup>UTC-7</sup> | Aug/12/2020 15:45 <sup>UTC-7</sup> | littleCatLady        | 2                              |
|                        | msjhscompsci            | Participant       | Aug/13/2020 11:53 <sup>UTC-7</sup> | Aug/12/2020 22:54 <sup>UTC-7</sup> | littleCatLady        | → Member management            |
|                        | Roger40602              | Participant       | Aug/13/2020 13:03UTC-7             | Aug/13/2020 13:03UTC-7             | Without confirmation |                                |
|                        |                         |                   |                                    |                                    |                      | Leave                          |

Codeforces (c) Copyright 2010-2020 Mike Mirzayanov The only programming contests Web 2.0 platform Server time: Aug/13/2020 16:36:54<sup>urc-7</sup> (g1). Desktop version, switch to mobile version. <u>Privacy Policy</u>

Supported by

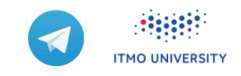

4. Afterwards, click virtual participation on the testing contest. On the next screen, press the button letting you begin the contest when you are ready. In the real contest, after this point you will have 2 hours.

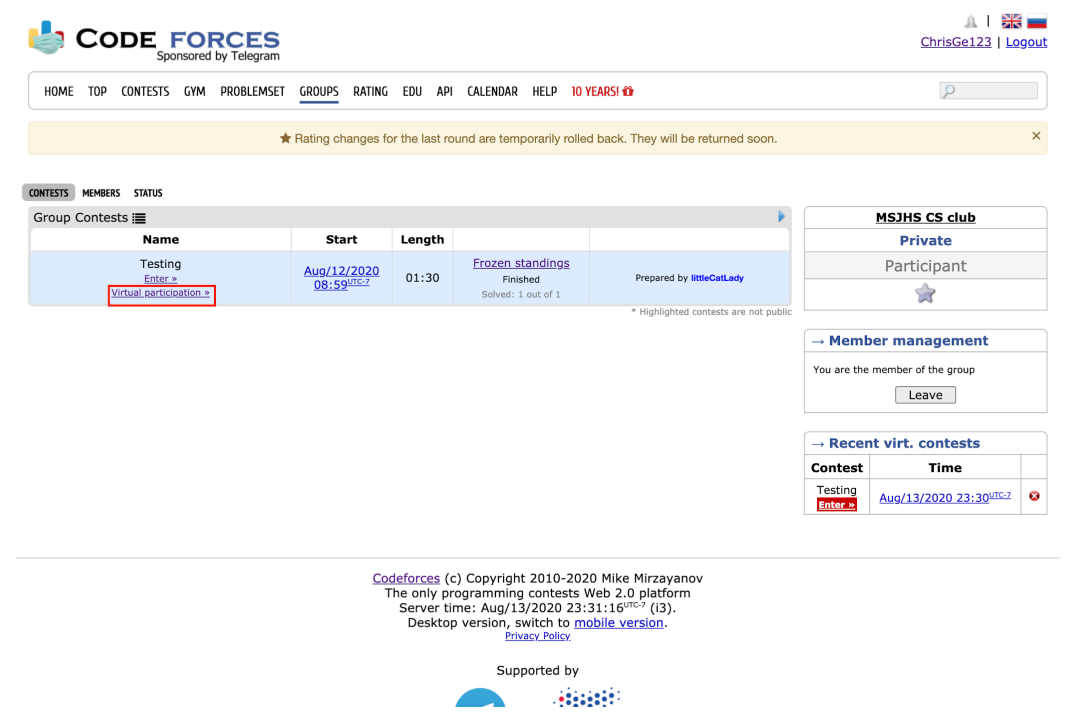

5. Click on Testing 1 2 . This should get you to the first problem: read the statement and then code up your solution on your own computer (either use an IDE like visual studios or a text editor like Sublime Text).

| <b>b</b> ( |                        | PRCES<br>red by Telegram |               |          |          |      |                                      |               | <u> </u>      |
|------------|------------------------|--------------------------|---------------|----------|----------|------|--------------------------------------|---------------|---------------|
| HOME       | TOP CONTESTS GY        | M PROBLEMSET             | GROUPS RATING | EDU API  | CALENDAR | HELP | 10 YEARS! 🛍                          |               | P             |
| ROBLEMS    | SUBMIT CODE MY SUBMISS | IONS CUSTOM INVOCATI     | ON            |          |          |      |                                      |               |               |
| Problem    | าร                     |                          |               |          |          |      |                                      | •             | MSJHS CS club |
| #          |                        |                          |               | lame     |          |      |                                      |               | Private       |
| Δ          | Testing 1 2            |                          |               |          |          |      | standard input/output<br>1 s, 256 MB | 1 😭           | Participant   |
|            |                        |                          |               |          |          |      | Comple                               | te problemset |               |
|            |                        |                          |               |          |          |      |                                      |               | Testing       |
| Questio    | ns about problems      |                          |               |          |          |      |                                      | Fille         | Finished      |
| #          | Party                  | When                     |               | Question | I        |      | Answer                               |               | Practice      |
| No item    | s                      |                          |               |          |          |      |                                      |               | 1             |

- Codeforces (c) Copyright 2010-2020 Mike Mirzayanov The only programming contests Web 2.0 platform Server time: Aug/13/2020 16:32:58<sup>wr.-7</sup> (g1). Desktop version, witch to mobile version. Privacy.Policy Supported by Supported by
- 6. Once you have your solution, go to submit code

| CODE FORCES<br>Sponsored by Telegram                                                                                                    |                 | <u>Chri</u>          | 🛕   🚟 🚃<br>sGe123   Logout |                                   |  |  |
|----------------------------------------------------------------------------------------------------|-----------------|----------------------|----------------------------|-----------------------------------|--|--|
| HOME TOP CONTESTS GYM PROBLEMSET GROUPS RATING EDU API CALENDAR HELP 10 YEARSI O                                                                                                    |                 |                      | ρ                          |                                   |  |  |
| RIGBLERS SUBMIT CODE MY SUBMISSIONS CUSTOM INVOCATION                                                                                                    |                 |                      |                            |                                   |  |  |
| A. Testing 1 2                                                                                                    |                 | MSJHS CS             | CIUD                       |                                   |  |  |
| time limit per test; 1 second                                                                                                    |                 | Private              |                            |                                   |  |  |
| memory limit per test: 256 megabytes                                                                                                    |                 | Participa            | int                        |                                   |  |  |
| input: standard input                                                                                                    |                 |                      |                            |                                   |  |  |
| output: standard output                                                                                                    |                 |                      |                            |                                   |  |  |
| This is a problem designed to help you get used to the Codeforces interface and to make sure you know how to input and output before                                                                                                |                 | Testing              | 1                          |                                   |  |  |
|                                                                                                    |                 |                      |                            |                                   |  |  |
| For Java, I recommend using Scanner for input (you can find the details at<br>https://docs.oracle.com/lavase/8/docs/api/lava/util/Scanner.html and https://www.geeksforgeeks.org/wavs-to-read-input-from-console-                   |                 |                      |                            |                                   |  |  |
| in-java/) and System.out.println() for output. Any input/output methods that use System.in and System.out respectively *will* work, but                                                                                             |                 |                      |                            |                                   |  |  |
| these two are the most simple to use. For C++, I believe cin and cout work just fine. If you're using a different language, you might want to<br>figure out how to do standard input and standard output before the contest starts. |                 |                      |                            |                                   |  |  |
| ng bhia much lann ann an an an la bha ann a bha ann a bha ann an ann an an an bha bha ann an bha a 1                                                                                                    | → Subm          | it?                  |                            |                                   |  |  |
| in this problem, we would like you to read in the input number and print out that number + 1.                                                                                                    | Language:       | GNU G++11 5          | .1.0 🗸                     |                                   |  |  |
| Input<br>An integer N                                                                                                    | Choose          |                      |                            |                                   |  |  |
| -                                                                                                    | iteger, /v.     |                      |                            |                                   |  |  |
| Output<br>An integer. $N + 1$ , with no extra whitespaces or enters.                                                                                                    |                 | Submit               |                            |                                   |  |  |
| Frank                                                                                                    |                 |                      |                            |                                   |  |  |
| input Conv                                                                                                    | → Last s        | ubmission            | s                          |                                   |  |  |
| 8                                                                                                    | Submission      | Time                 | Verdict                    |                                   |  |  |
| output                                                                                                    | <u>89830722</u> | Aug/14/2020<br>02:17 | Accepted                   | Let's not ta                      |  |  |
| 9                                                                                                    | 89830685        | Aug/14/2020<br>02:14 | Compilation error          | why I h<br>compilatio             |  |  |
|                                                                                                    | <u>89830653</u> | Aug/14/2020<br>02:13 | Compilation error          | on this p<br>(make su<br>language |  |  |
|                                                                                                    | 89830632        | Aug/14/2020<br>02:12 | Compilation error          | Jungo                             |  |  |

|                             | ⊥   🚟 🚃<br><u>ChrisGe123</u>   <u>Logou</u> |                             |             |               |
|-----------------------------|---------------------------------------------|-----------------------------|-------------|---------------|
| HOME TOP CONTESTS           | GYM PROBLEMSET GROUPS R                     | ATING EDU API CALENDAR HELP | 10 YEARS! 🏙 | Q             |
| ROBLEMS SUBMIT CODE MY SUBM | SSIONS CUSTOM INVOCATION                    |                             |             |               |
|                             |                                             |                             |             | MSJHS CS club |
|                             | S                                           | ubmit solution              |             | Private       |
|                             |                                             | Testing                     |             | Participant   |
| Ducklass                    | A Testine 1.2                               |                             |             | \$            |
| Problem:                    | A - Testing 1 2                             | 1 c 256 MB                  |             |               |
|                             | Contrast of mpace output                    | 10, 200 110                 |             | Testing       |
| Language:                   | GNU G++11 5.1.0                             | ~                           |             | Finished      |
|                             | 1                                           |                             |             | Practice      |
|                             |                                             |                             |             | <i>~</i>      |
| Source code:                |                                             |                             |             |               |
|                             | Switch off editor                           |                             | Tab size: 4 |               |
| Or choose file:             | Choose File No file chosen                  |                             |             |               |

7. Choose your language: for C++, click one of the three GNU G++ options (the one I chose should be fine). For Java, pick Java 1.8.0\_241. For python, pick Python 3.7.2. For other languages, search up which one is the most recent version. Then either copy and paste your code into the space provided or save your code as a file (.cpp for c++, .java for java, or .py for python) and upload it.

8. If you've done everything right, under my submissions (which it automatically takes you to), after a short wait, you should see accepted in the verdict column.

| 🖕 Co            | DE FORCES                          | Sim          |                 |               |                   |       |        | ChrisGe123   Logout |
|-----------------|------------------------------------|--------------|-----------------|---------------|-------------------|-------|--------|---------------------|
| HOME TOP        | CONTESTS GYM PROBLEM               | SET GROUPS R | ATING EDU API   | CALENDAR HELP | 10 YEARS! 🏜       |       |        | ρ                   |
| PROBLEMS SUBMI  | T CODE MY SUBMISSIONS CUSTOM I     | NVOCATION    |                 |               |                   |       |        |                     |
| My Submissi     | ons                                |              |                 |               |                   |       | •      | MSJHS CS club       |
| #               | When                               | Who          | Problem         | Lang          | Verdict           | Time  | Memory | Private             |
| <u>89831557</u> | Aug/13/2020 16:55 <sup>UTC-7</sup> | ChrisGe123   | A - Testing 1 2 | GNU C++11     | Accepted          | 15 ms | 0 KB   | Participant         |
| <u>89830722</u> | Aug/13/2020 16:17 <sup>UTC-7</sup> | ChrisGe123   | A - Testing 1 2 | GNU C++11     | Accepted          | 15 ms | 0 KB   | <b>\$</b>           |
| <u>89830685</u> | Aug/13/2020 16:14 <sup>UTC-7</sup> | ChrisGe123   | A - Testing 1 2 | GNU C11       | Compilation error | 0 ms  | 0 KB   | 2                   |
| <u>89830653</u> | Aug/13/2020 16:13UTC-7             | ChrisGe123   | A - Testing 1 2 | GNU C11       | Compilation error | 0 ms  | 0 KB   | Testing             |
| <u>89830632</u> | Aug/13/2020 16:12 <sup>UTC-7</sup> | ChrisGe123   | A - Testing 1 2 | GNU C11       | Compilation error | 0 ms  | 0 KB   | Finished            |
|                 |                                    |              |                 |               |                   |       |        | Practice            |
|                 |                                    |              |                 |               |                   |       |        | \$                  |
|                 |                                    |              |                 |               |                   |       |        |                     |

Codeforces (c) Copyright 2010-2020 Mike Mirzayanov The only programming contests Web 2.0 platform Server time: Aug/13/2020 16:55:02<sup>WC2</sup> (g1). Desktop version, switch to mobile version. Privacy.Policy

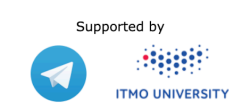

Congratulations! You've just aced a contest :P